## **OUVRIR PHOTOSHOP !!**

## <u>1 : Ouvrir le gif</u>

Fichier -> Ouvrir -> tu choisis ton gif

## 2: Copier le gif

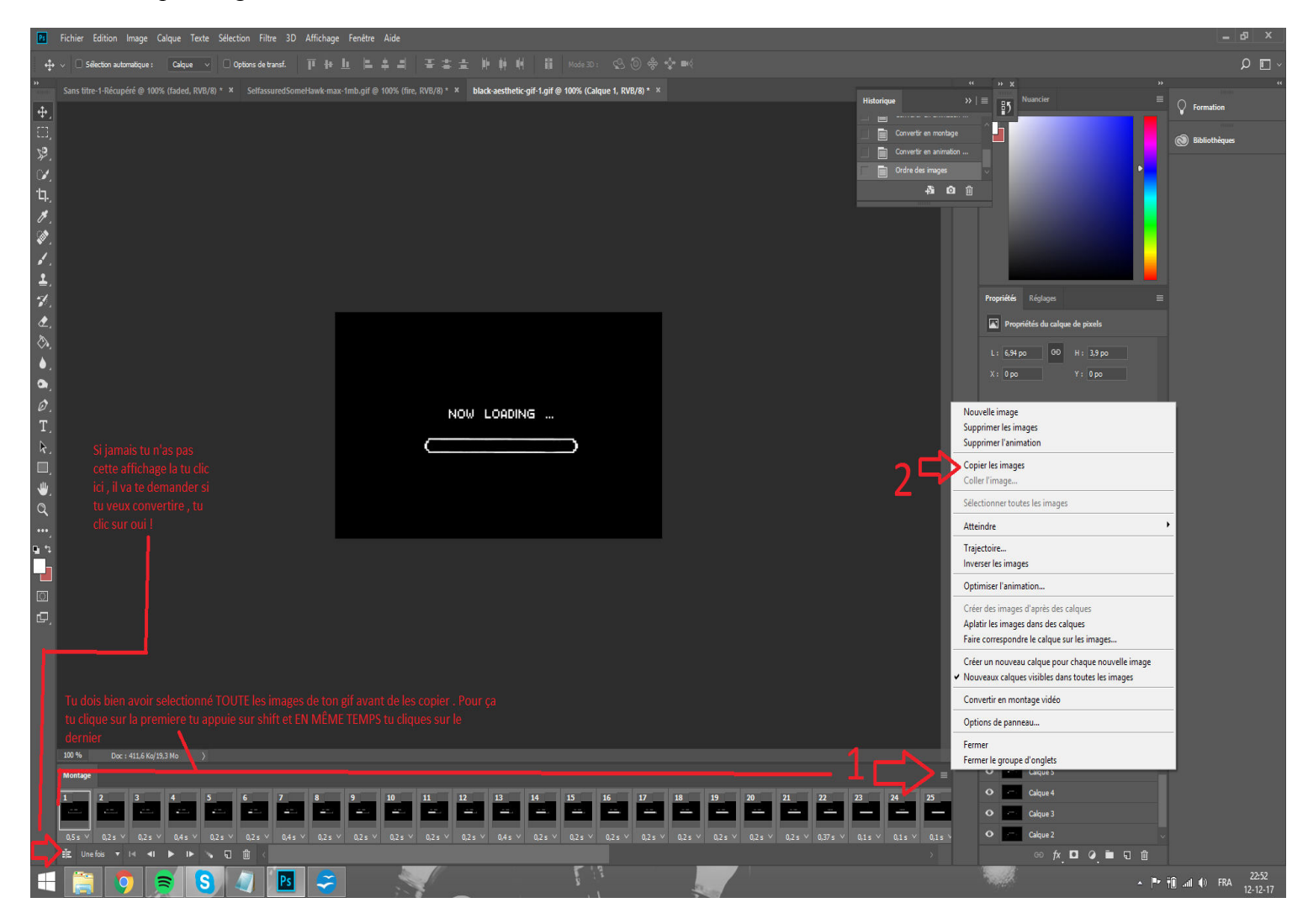

Tu dois avoir cette affichage , si tu en a une autre (une timeline mauve) tu clic sur l'icône un bas de la fenêtre de montage à gauche (la ou j'ai mis la petite flèche) et ensuite tu clics sur « OUI »pour accepter

1: tu sélectionnes toutes les images (Tu clics sur la première image, tu appuies sur shift en en même temps que tu appuie, tu clics sur la dernière)

2: tu clic sur le petit icône designé par la flèche 1 pour ouvrire un menu

3: Tu clics sur « Copier les images »

## <u>3 Coller le gif</u>

|      |                                                                                                    |                    |                                  | - d2 ×                       |
|------|----------------------------------------------------------------------------------------------------|--------------------|----------------------------------|------------------------------|
| ÷    |                                                                                                    |                    |                                  | ~ 🗉 ۹                        |
| **   | Sams titler 1-Récupéré Décupéré @ 100% (Itaded, RVII/R) * X black-aesthetic-gif-1-Récupéré.gif @ 100% (Calque 1, RVII/R) * X SettassuredSomeHawk-max-Imb-Récupéré.gif @ 100% (Itae, RVII/R) * X |                    | a a x a x a x                    | *                            |
| ÷.   |                                                                                                    |                    |                                  | V Formation                  |
| 3    |                                                                                                    | +15 0 ct \$1+ 0 ct |                                  | 9 Eblobique                  |
| Cr.  |                                                                                                    |                    | A0 .                             |                              |
| ъ.   |                                                                                                    |                    |                                  |                              |
| 8.   |                                                                                                    | Cécura             |                                  |                              |
| 4.   |                                                                                                    |                    |                                  |                              |
| 1    |                                                                                                    |                    |                                  |                              |
| 2.   |                                                                                                    |                    |                                  |                              |
| æ.   |                                                                                                    |                    | T Propriétais da calque de texte |                              |
| Ô.   |                                                                                                    |                    |                                  |                              |
|      |                                                                                                    |                    |                                  |                              |
| Ø.   |                                                                                                    |                    |                                  |                              |
| Τ.   |                                                                                                    |                    |                                  |                              |
| R.   |                                                                                                    |                    | - 202 🖾 - 19 M                   |                              |
|      |                                                                                                    |                    |                                  |                              |
| a    |                                                                                                    |                    |                                  |                              |
| •••_ |                                                                                                    |                    |                                  |                              |
|      |                                                                                                    |                    | Normal · Opschir 100 % ·         |                              |
|      |                                                                                                    |                    |                                  |                              |
|      |                                                                                                    |                    |                                  |                              |
|      |                                                                                                    |                    | O M Inter hear 2007 (come P      |                              |
|      |                                                                                                    |                    |                                  |                              |
|      |                                                                                                    |                    | a management of                  |                              |
|      |                                                                                                    |                    |                                  |                              |
|      | 000 % [Sur 182.542/2014a ])                                                                                                    |                    |                                  |                              |
|      |                                                                                                    |                    |                                  |                              |
|      |                                                                                                    |                    |                                  |                              |
|      |                                                                                                    |                    |                                  |                              |
|      |                                                                                                    |                    | ∞ x <b>□ 4 = □</b> â             |                              |
|      |                                                                                                    |                    | - P- H                           | .al (8 FRA 23.08<br>12-12-17 |

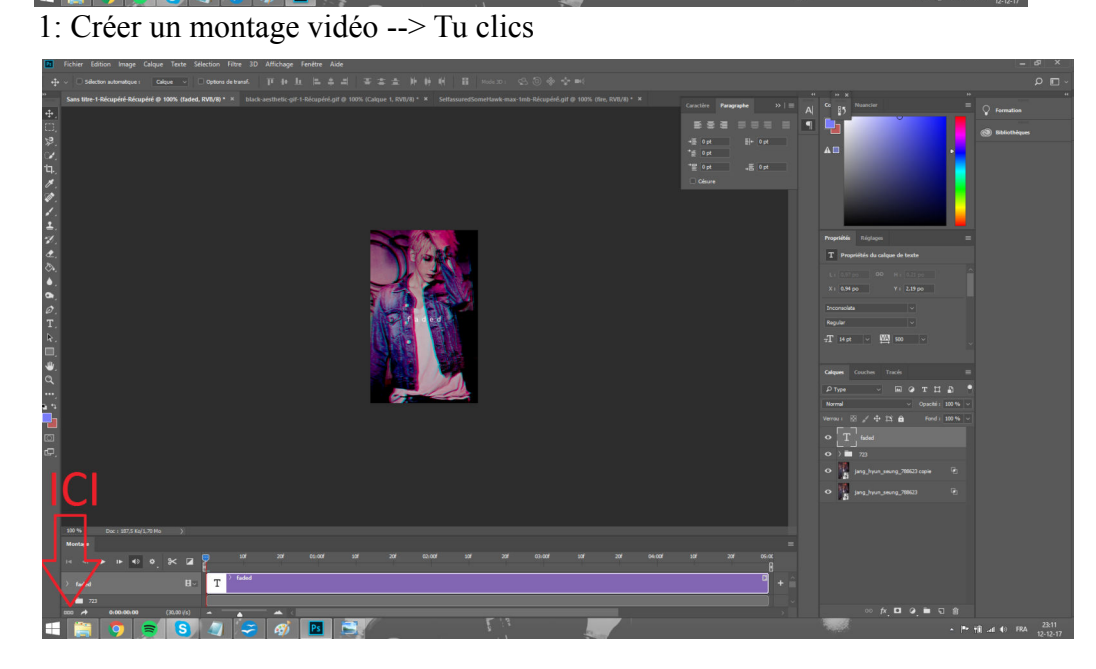

2: tu clic ici pour réaficher l'autre affichage.

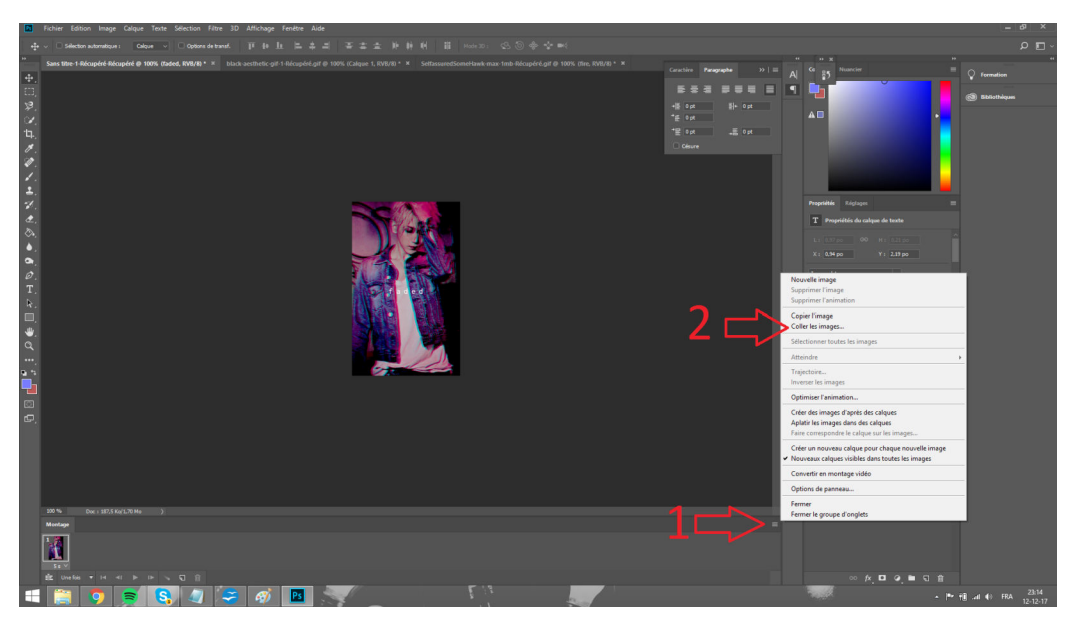

3: Tu clic sur le 1, tu ouvres le menu et tu clic sur le 2 « Coller les images »

4: tu clic sur « ok » dans la fenêtre qui s'ouvre , il n'y a besoin de rien changer

A partir de la , mon toshop refuse de faire le reste ! XDD VDM

MAIS :

La ton gif est sur ton image normalement , tu peux le modifier mais pour ça ..... c'est la que se complique un peu XD Tu a normalement MOULTE calques qui viennent de venir se mettre dans ta liste de calque PAS DE PANIQUE !

ALORS :

Pour redimensionner/mofifier la taille et la position :

-Tu sélectionnes TOUT les calque du gif (tu clic que le 1, Shift, tu maintiens, tu clic sur le Dernier, tu lâche)

-Tu fais Ctrl+t -tu modifies

Pour changer le mode de fusion :

-Tu sélectionnes la première image du gif dans la fenêtre de montage

-tu change son mode de fusion

-tu selectionne toute les images , tu verifies que le calque selectionné lui est bien le calque 1 que tu viens de modifier :

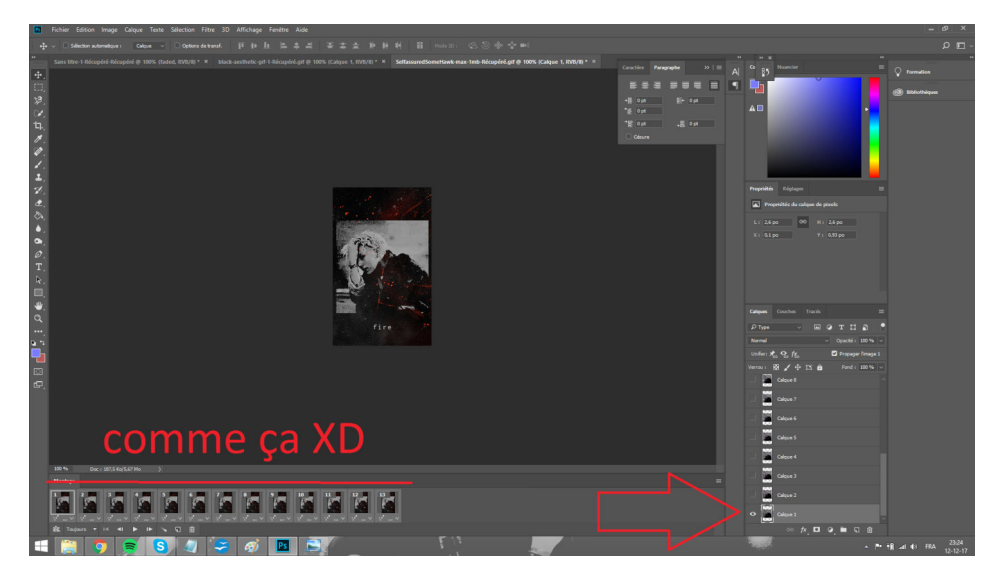

-tu clic de nouveau sur le petit menu (celui que je désignais par 1 sur les autres images)
puis tu clic sur : « faire correspondre le calques sur les images »
-tu vérifies que tout est coché dans la petite fenêtre qui vient de s'ouvrir et tu clic sur « ok »

CE TRUC LA, c'est super utile, si un texte ce positionne mal ou quoi, tu fais la même chose, tu sélectionne toute les image de la fenêtre de montage, tu sélectionne le calque du texte et tu fait correspondre.

Et ça , ça dois marcher pour tout les gif , que tu veuille en créer , en modifier , en mettre un en fond ou en texture ! VOILA VOILA

je sais pas si c'est clair et tout , moi c'est comme ça que je fais , si t'as des questions hésite pas !! j'ai été dans la même galère quand je pigeais rien du tout XD